## Guida operativa per la compilazione dei metadati.

Connettersi al catalogo <u>http://dati.protezionecivile.it/geoportalDPC/</u>

Inserire le credenziali dal menu Accedi.

| ROTEZIONE CIVILE<br>Protezione Civile<br>Destineto della Protecione Civile | Carrello Accedi                       | Guida in linea     | Informazioni             | I Tuoi Suggerimenti           |
|----------------------------------------------------------------------------|---------------------------------------|--------------------|--------------------------|-------------------------------|
| HOME CERCA ESPLORA                                                         |                                       |                    |                          |                               |
| Accedi                                                                     |                                       |                    |                          |                               |
| Per favore, inserisci le tue credenziali:                                  |                                       |                    |                          |                               |
| Nome utente: mpcongi                                                       |                                       |                    |                          |                               |
| Password:                                                                  |                                       |                    |                          |                               |
| Accedi Password dimenticata?                                               |                                       |                    |                          |                               |
| * Bold-Italic indica un campo obbligatorio                                 |                                       |                    |                          |                               |
|                                                                            |                                       |                    |                          |                               |
|                                                                            |                                       |                    |                          |                               |
|                                                                            |                                       |                    |                          |                               |
|                                                                            |                                       |                    |                          |                               |
|                                                                            |                                       |                    |                          |                               |
|                                                                            |                                       |                    |                          |                               |
| Questo Geoportale è stato sviluppato utilizzando Geoportal S               | Server. Per favore leg<br>Contattaci. | ggi il documento s | ulle <b>Condizioni</b> ( | e sulla <b>Privacy</b> oppure |

Una volta entrati cliccare sul menu Amministrazione.

| Carrello Esci<br>PROTEZIONE CIVILE<br>Protezione de la facto<br>putimento della Proteccióne Conte                            | Il mio profilo Guida in linea                      | Informazioni I Tuoi Suggeriment         |
|----------------------------------------------------------------------------------------------------|----------------------------------------------------|-----------------------------------------|
| HOME CERCA ESPLORA AMMINISTRAZIONE                                                                                           |                                                    |                                         |
| Home                                                                                                    |                                                    |                                         |
| Benvenuto mpcongi                                                                                                    |                                                    |                                         |
| Il Catalogo dei metadati offre un modo semplice<br>tabellari). Tutto questo in 3 soli, semplici passi.<br>Puoi semplicemente | e rapido per condividere i<br>Puoi fare di più     | dati (geospaziali e                     |
| Trovare dati                                                                                                    | Essere un utente                                   | Condividere dati                        |
| Cercare dati                                                                                                    | Creare un Account<br>Salvare le tue                | Creare metadati<br>Caricare i tuoi dati |
| Scaricare dati                                                                                                    | ricerche                                           | Pubblicare dati                         |
|                                                                                                    |                                                    |                                         |
|                                                                                                    |                                                    |                                         |
| Questo Geoportale è stato sviluppato utilizzando Geoportal Serve<br>C                                                        | er. Per favore leggi il documento su<br>ontattaci. | ulle Condizioni e sulla Privacy oppure  |

Siete nella sezione di Gestione metadati.

|                                                                                                   | Carrello I                         | Esci Il mio profilo   | Guida in linea                  | Informazion     | i I Tuoi Suggerimenti             |
|---------------------------------------------------------------------------------------------------|------------------------------------|-----------------------|---------------------------------|-----------------|-----------------------------------|
| PROTEZIONE CIVILE<br>Presidenza del Censiglio de Ministri<br>Dipartimento della Protezione Civile | o metadati DPC                     |                       |                                 | 1               |                                   |
| HOME CERCA ESPL                                                                                   | ORA AMMINISTRAZIONE                | E                     |                                 |                 |                                   |
| Gestione Aggiungi                                                                                 |                                    |                       |                                 |                 |                                   |
| Gestione metada                                                                                   | ti                                 |                       |                                 |                 |                                   |
|                                                                                                   |                                    |                       |                                 |                 |                                   |
| Titolo documento:                                                                                 |                                    |                       |                                 |                 |                                   |
| UUID del documento:                                                                               |                                    |                       |                                 |                 |                                   |
| UUID del sito:                                                                                    |                                    |                       |                                 |                 |                                   |
| Proprietario del documento: n                                                                     | npcongi 🔻                          |                       |                                 |                 |                                   |
| Appartiene a: C                                                                                   | Qualunque 🔹                        |                       |                                 |                 |                                   |
| Stato di approvazione: 🕻                                                                          | Qualsiasi 🔹 Metodo di pubbl        | licazione: Qualsiasi  | <ul> <li>Tipo di pre</li> </ul> | otocollo: Tutti | •                                 |
| Data di aggiornamento tra:                                                                        | e                                  | (yyyy-mm              | -dd)                            |                 |                                   |
|                                                                                                   | Cerca                              |                       |                                 |                 |                                   |
|                                                                                                   |                                    |                       |                                 |                 |                                   |
| Per i record selezionati: Impo                                                                    | sta come Inviato 🔹                 | Esegui Operazione     |                                 |                 |                                   |
|                                                                                                   | L                                  |                       |                                 |                 |                                   |
| Risultati 1-2 di 2 record                                                                         |                                    |                       |                                 |                 |                                   |
| Azione Tito                                                                                       | lo                                 | Prop                  | rietario <u>Stato</u>           | Metodo - I      | Data Accesso                      |
| RETE                                                                                              | RACE-3D - TEMPLATE ISPRA (DCAT-AP  | P-IT) mpco            | ngi Inviato                     | Editato 201     | 8-05-28 <u>Restricted</u>         |
| RETE                                                                                              | RACE-3d - TEMPLATE ISPRA (RNDT Dat | ataset) mpco          | ngi Inviato                     | Editato 201     | 8-05-28 <u>Restricted</u>         |
|                                                                                                   |                                    |                       |                                 |                 |                                   |
| Questo Geoportale è stato svi                                                                     | lunnato utilizzando Geoportal S    | Server Per favore leg | ni il documento si              | le Condizion    | i e sulla <b>Privacy</b> oppure l |
|                                                                                                   |                                    | Contattaci.           | grin documento si               | one condizion   | e sala rreacy oppare              |

Scegliete, applicando un flag, il template di metadato che desiderate compilare.

|                                                                                                    |                                                                                                    | Carrello                                     | ·                                   | duida i                | Timea                         | Informa                                | zioni I Tuc | ol suggerim           |
|----------------------------------------------------------------------------------------------------|----------------------------------------------------------------------------------------------------|----------------------------------------------|-------------------------------------|------------------------|-------------------------------|----------------------------------------|-------------|-----------------------|
| ROTEZIONE CIVILE<br>exidenza del Consiglio dei Ministri<br>partimento della Protezione Civile                                                      | talogo me                                                                                                    | etadati DPC                                  |                                     |                        |                               | ~                                      |             | ~                     |
| HOME CERCA                                                                                                    | ESPLORA                                                                                                    | AMMINISTRAZIO                                | NE                                  |                        |                               |                                        |             |                       |
| Bestione Aggiung                                                                                                    | i                                                                                                    |                                              |                                     |                        |                               |                                        |             |                       |
| Gestione me                                                                                                    | tadati                                                                                                    |                                              |                                     |                        |                               |                                        |             |                       |
|                                                                                                    |                                                                                                    |                                              |                                     |                        |                               |                                        |             |                       |
| Titolo docum                                                                                                    | iento:                                                                                                    |                                              |                                     |                        |                               |                                        |             |                       |
| UUID del docum                                                                                                    | iento:                                                                                                    |                                              |                                     |                        |                               |                                        |             |                       |
| UUID de                                                                                                    | l sito:                                                                                                    |                                              |                                     |                        |                               |                                        |             |                       |
|                                                                                                    |                                                                                                    |                                              |                                     |                        |                               |                                        |             |                       |
| Proprietario del docum                                                                                                    | nento: mpcongi                                                                                                    | •                                            |                                     |                        |                               |                                        |             |                       |
| Proprietario del docum<br>Appartie                                                                                                    | ento: mpcongi<br>ene a: Qualunqu                                                                                                    | v<br>Ie v                                    |                                     |                        |                               |                                        |             |                       |
| Proprietario del docum<br>Appartie<br>Stato di approvaz                                                                                            | nento: mpcongi<br>ene a: Qualunqu<br>zione: Qualsiasi                                                                                                    | ▼<br>Ie ▼<br>▼ Metodo di pu                  | bblicazione: Qualsia                | si v Ti                | po di pro                     | tocollo: T                             | Tutti 🔻     |                       |
| Proprietario del docum<br>Appartie<br>Stato di approvaz<br>Data di aggiornament                                                                    | eento: mpcongi<br>ene a: Qualunqu<br>zione: Qualsiasi<br>to tra:                                                                                                    | <ul> <li>Metodo di pu</li> <li> e</li> </ul> | bblicazione: Qualsia                | si ▼ Ti<br>mm-dd)      | po di pro                     | tocollo: T                             | īutti ▼     |                       |
| Proprietario del docum<br>Appartie<br>Stato di approvaz<br>Data di aggiurnament                                                                    | nento: mpcongi<br>ene a: Qualunqu<br>zione: Qualsiasi<br>to tra:<br>Cerca                                                                                                    | • • • • • • • • • • • • • • • • • • •        | bblicazione: Qualsia                | si ▼ Ti<br>mm-dd)      | oo di pro                     | tocollo: T                             | īutti ▼     |                       |
| Proprietario del docum<br>Appartie<br>Stato di approvaz<br>Data di aggiornament<br>Per i record selezionat                                         | i: Elimina                                                                                                    | Metodo di pu     e                           | bblicazione: Qualsia                | si ▼ Ti<br>mm-dd)      | oo di pro                     | tocollo: T                             | Futti ▼     |                       |
| Proprietario del docum<br>Appartie<br>Stato di approvaz<br>Data di aggiornament<br>Per i record selezionat                                         | i: Elimina                                                                                                    | • e •<br>• Metodo di pu e •                  | bblicazione: Qualsia                | si ▼ Ti<br>mm-dd)<br>] | oo di pro                     | tocollo: T                             | īutti ▼     |                       |
| Proprietario del docum<br>Appartie<br>Stato di approvaz<br>Data di aggivrnament<br>Per i record selezionat<br>Risultati 1-2 di 2 record<br>Azione  | aento: mpcongi<br>ene a: Qualunqu<br>zione: Qualsiasi<br>o tra:<br>Cerca<br>i: Elimina                                                                                                    | ▼<br>IBE ▼<br>Metodo di pu<br>e<br>▼         | bblicazione: Qualsia                | si • Ti<br>mm-dd)      | oo di pro                     | tocollo: T                             | Tutti ▼     | Accesso               |
| Proprietario del docum<br>Appartie<br>Stato di approvaz<br>Data di aggiornament<br>Per i record selezionati<br>Risultati 1-2 di 2 record<br>Azione | Antonia in the second second s |                                              | Esegui Operazione<br>P<br>-AP-IT) n | si • Ti<br>mm-dd)      | oo di pro<br>Stato<br>Inviato | tocollo: T<br><u>Metodo</u><br>Editato | utti        | Accesso<br>Restricted |

Scegliere dal menu a tendina "Per i record selezionati", la voce "Duplica" quindi cliccare sul pulsante "Esegui operazione". A questo punto potrete iniziare a modificare il vostro metadato.

| PROTEZIONE CIVILE<br>Prodenza del Consiglio de Ministri<br>Expartimento della Protezione Civile | <u>Carrello</u> <u>Esci</u> <u>Il mio profilo</u><br>dati DPC | Guida in linea Informazio          | oni I Tuoi Suggerimenti           |
|-------------------------------------------------------------------------------------------------|---------------------------------------------------------------|------------------------------------|-----------------------------------|
| HOME CERCA ESPLORA AM                                                                           | MINISTRAZIONE                                                 |                                    |                                   |
| Gestione Aggiungi                                                                               |                                                               |                                    |                                   |
| Gestione metadati                                                                               |                                                               |                                    |                                   |
| 1 record aggiornati.                                                                            |                                                               |                                    |                                   |
| Titolo documento:                                                                               |                                                               |                                    |                                   |
| UUID del documento:                                                                             |                                                               |                                    |                                   |
| UUID del sito:                                                                                  |                                                               |                                    |                                   |
| Proprietario del documento: mpcongi ▼                                                           |                                                               |                                    |                                   |
| Appartiene a: Qualunque                                                                         | V                                                             |                                    |                                   |
| Stato di approvazione: Qualsiasi 🔻                                                              | Metodo di pubblicazione: Qualsiasi                            | ▼ Tipo di protocollo: Tut          | ti 🔻                              |
| Data di aggiornamento tra:                                                                      | e (yyyy-mm-                                                   | dd)                                |                                   |
| Cerca                                                                                           |                                                               |                                    |                                   |
| Per i record selezionati: Duplica                                                               | ▼ Esegui Operazione                                           |                                    |                                   |
| Risultati 1-3 di 3 record                                                                       |                                                               |                                    |                                   |
| Azione <u>Titolo</u>                                                                            |                                                               | Proprietario Stato Metod           | o Tota <u>Accesso</u>             |
| BUSS RETRACE-3D - TEMPLATE IS                                                                   | SPRA (DCAT-AP-IT);-;2018-06-15 11:41:56.449                   | mpcongi Bozza Editato              | 2018-06-15 Unrestricted           |
| BUREACE-3D - TEMPLATE IS                                                                        | SPRA (DCAT-AP-IT)                                             | mpcongi Inviato Editato            | 2018-05-28 Restricted             |
| RETRACE-3d - TEMPLATE IS                                                                        | PRA (RNDT Dataset)                                            | mpcongi Inviato Editato            | 2018-05-28 Restricted             |
|                                                                                                 |                                                               |                                    |                                   |
| Questo Geoportale è stato sviluppato utilizz                                                    | ando Geoportal Server. Per favore leggi<br>Contattaci.        | il documento sulle <b>Condizio</b> | oni e sulla <u>Privacy</u> oppure |

Il nome del file potrà essere modificato solo dopo essere entrati nel metadato in editing *in editing* ed in particolare modificando il campo *"Titolo"*.

Una volta effettuate tutte le operazioni di compilazione sarà sufficiente cliccare sul tasto "Verifica" e se non vengono riscontrati errori cliccare su "Invia la registrazione dei metadati".

Tornando nel menù Gestione sarà possibile consultare il vostro metadato in elenco.

Dopo aver terminato l'immissione di uno o più metadati occorre associarli ad un profilo di accesso (ultima colonna della maschera) che di default presenta la modalità Unrestricted.

Selezionare dal campo "Per i record selezionati" la voce "Imposta livello di Accesso"quindi "Esegui operazione".

|                                                                     | Carrello Esci Il mio profilo G                        | uida in linea Informazion                     | i I Tuoi Suggerimenti           |
|---------------------------------------------------------------------|-------------------------------------------------------|-----------------------------------------------|---------------------------------|
| PROTECTORE CIVILE Catalogo metadat<br>Deprimento dal Francesco Cole | i DPC                                                 |                                               |                                 |
| HOME CERCA ESPLORA AMMIN                                            | ISTRAZIONE                                            |                                               |                                 |
| Gestione Aggiungi                                                   |                                                       |                                               |                                 |
| Gestione metadati                                                   |                                                       |                                               |                                 |
|                                                                     |                                                       |                                               |                                 |
| Titolo documento:                                                   |                                                       |                                               |                                 |
| UUID del documento:                                                 |                                                       |                                               |                                 |
| UUID del sito:                                                      |                                                       |                                               |                                 |
| Proprietario del documento: mpcongi 🔻                               |                                                       |                                               |                                 |
| Appartiene a: Qualunque                                             | T                                                     |                                               |                                 |
| Stato di approvazione: Qualsiasi 🔻 Me                               | todo di pubblicazione: Qualsiasi                      | <ul> <li>Tipo di protocollo: Tutti</li> </ul> | T                               |
| Data di aggiornamento tra:                                          | e (yyyy-mm-d                                          | d)                                            |                                 |
| Cerca                                                               |                                                       |                                               |                                 |
| Per i record selezionati: Imposta come Inviato                      | ▼ Esegui Operazione                                   |                                               |                                 |
| Risultati 1-3 di 3 record Elimina                                   | DIO                                                   |                                               |                                 |
| Azione <u>Tit</u> Imposta Livello di Acce                           | SSO                                                   | Proprietario Stato Metode                     | Data Accesso                    |
| E Duplica                                                           | -AP-IT);-;2018-06-15 11:41:56.449                     | mpcongi Inviato Editato                       | 2018-06-15 Restricted           |
| RETRACE-3D - TEMPLATE ISPRA                                         | (DCAT-AP-IT)                                          | mpcongi Inviato Editato                       | 2018-05-28 Restricted           |
| BAR RETRACE-3d - TEMPLATE ISPRA                                     | (RNDT Dataset)                                        | mpcongi Inviato Editato                       | 2018-05-28 Restricted           |
|                                                                     |                                                       |                                               |                                 |
| Questo Geoportale è stato sviluppato utilizzando                    | o Geoportal Server. Per favore leggi i<br>Contattaci. | I documento sulle Condizion                   | i e sulla <b>Privacy</b> oppure |

## La maschera di presenta come in figura.

| HOME CERCA               | ESPLORA                 | AMMINISTRAZIONE                         |                       |                     |                   |
|--------------------------|-------------------------|-----------------------------------------|-----------------------|---------------------|-------------------|
| Gestione Aggiungi        |                         |                                         |                       |                     |                   |
| Gestione meta            | adati                   |                                         |                       |                     |                   |
|                          |                         |                                         |                       |                     |                   |
| I record aggiornati.     | á .                     |                                         |                       |                     |                   |
| Titolo documer           | nto:                    |                                         |                       | ]                   |                   |
| UUID del documer         | nto:                    |                                         |                       |                     |                   |
| UUID del s               | ito:                    |                                         |                       |                     |                   |
| Proprietario del documer | nto: mpcongi            | T                                       |                       |                     |                   |
| Appartiene               | e a: Qualunqu           | Ie 🔻                                    |                       |                     |                   |
| Stato di approvazio      | ne: Qualsiasi           | <ul> <li>Metodo di pubblicaz</li> </ul> | ione: Qualsiasi       | Tipo di protocollo: | Tutti 🔹           |
| Data di aggiornamento    | tra:                    | e                                       | (yyyy-mm-de           | d)                  |                   |
|                          | Cerca                   |                                         |                       |                     |                   |
| Den i en en el lana      | ata Livella di <i>l</i> |                                         |                       |                     |                   |
| selezionati:             | osta Livelio di A       | di Annu                                 | <u>Illa Selezione</u> |                     |                   |
|                          |                         | Acesso:                                 | gpt_publishers        |                     |                   |
|                          |                         | *                                       | RETRACE-3D            |                     |                   |
|                          |                         |                                         |                       |                     |                   |
|                          |                         |                                         |                       |                     |                   |
|                          |                         |                                         |                       |                     |                   |
|                          |                         |                                         |                       |                     |                   |
|                          |                         |                                         |                       |                     | Econui Oporaziona |
|                          |                         |                                         |                       |                     | Esegui Operazione |

Selezionare RETRACE-3D e cliccare su "Esegui operazione". Ora il metadato risulterà Inviato, Editato e Restricted.

L'inserimento nel Catalogo di progetto avverrà solo dopo la sua approvazione da parte dell'Amministratore (DPC). Dopo questa operazione sarà disponibile nel menu di ricerca generale.

| PROTEZIONE<br>Presidenza del Consign<br>Dipartimento della Pro | CIVILE Cat                             | alogo me                             | Carrello Esci<br>etadati DPC                | Il mio profilo Guida in linea                      | Informazioni I Tuoi Suggerin                               | nenti |
|----------------------------------------------------------------|----------------------------------------|--------------------------------------|---------------------------------------------|----------------------------------------------------|------------------------------------------------------------|-------|
| HOME                                                           | CERCA                                  | ESPLORA                              | AMMINISTRAZIONE                             |                                                    |                                                            |       |
| Home                                                           |                                        |                                      |                                             |                                                    |                                                            |       |
| 🔽 Benv                                                         | enuto mpcon                            | gi                                   |                                             |                                                    |                                                            |       |
| Il Catal<br>tabellar<br>Puoi s                                 | ogo dei m<br>ri). Tutto c<br>semplicen | etadati offr<br>questo in 3<br>nente | e un modo semplice<br>soli, semplici passi. | e rapido per condividere i<br>Puoi fare di più     | dati (geospaziali e                                        |       |
|                                                                |                                        | Trovare da                           | ati                                         | Essere un utente                                   | Condividere dati                                           |       |
|                                                                |                                        | Cercare da<br>Scaricare da           | Cerca<br>di<br>ti                           | Creare un Account<br>Salvare le tue<br>ricerche    | Creare metadati<br>Caricare i tuoi dati<br>Pubblicare dati |       |
|                                                                |                                        |                                      |                                             |                                                    |                                                            |       |
| Questo G                                                       | eoportale è s                          | tato sviluppato                      | utilizzando Geoportal Serv<br>C             | er. Per favore leggi il documento s<br>contattaci. | ulle <u>Condizioni</u> e sulla <mark>Privacy</mark> op     | ppure |